# base64编码及encode

### (本文档仅供参考)

析

## 问题

在第三方系统打开smartbi报表并且传递参数时,如果参数名称或者参数值存在中文以及特殊符号时,需要对URL中的参数部分进行base64编码以及 encode (仅有中文时也可以使用POST打开URL),之后传递paramsInfoBase64属性进行参数的传递。

- 组 **查询参数:**控制灵活分析的数据展示。
- paramsInfo:参数信息,需要对灵活分析的查询参数数组进行JSON序列化。
  - paramsInfoBase64: paramsInfo参数经过Base64编码后的格式,用来解决参数中包含中文和特殊字符问题。该参数与paramsInfo参数,两者只能选其一。

**显示参数:**控制工具栏和是否默认刷新数据等。

一般情况下对参数部分进行base64编码及encode时,都是在集成代码中使用代码进行处理。那么有时候自己测试,或者就想简单查看效果时,应该如何来处理base64编码及encode呢?

## 方案

1. 首先写好URL中参数部分。如

[{"name":"姓名","value":"中","displayValue":"中"}]

注: 若有多个参数,可添加 {} 部分。如: [{"name":"姓名","value":"中","displayValue":"中"}, {"name":"性别","value":"女"," displayValue":"女"]]

- 2. 打开以下网址 (base64): http://www.bejson.com/enc/base64/
- 将上面的URL中参数部分内容拷贝到网页中上方的输入框中,按照如下操作生成base64编码后的参数部分内容

| Base64加密、解密<br>Base64加密、解密                                               | 会影如八世田到六田   |                   |
|--------------------------------------------------------------------------|-------------|-------------------|
| [{"name":"姓名"."value":"中"."displavValue                                  | ":"中"}]     |                   |
|                                                                          |             |                   |
|                                                                          |             |                   |
|                                                                          |             |                   |
|                                                                          |             |                   |
|                                                                          |             |                   |
| 点击这个按钮                                                                   |             |                   |
| BASE64加密 BASE64解密 交换内容                                                   | 清空结果 UTF-8▼ |                   |
| W3sibmFtZSI6luWnk+WQjSIsInZhbHVIIjoi5LitliwiZGIzcGxheVZhbHVIIjoi5LitIn1d |             |                   |
|                                                                          |             | 这里就是自动生成的base64编码 |
|                                                                          |             | 之后的参数即力UKL内容      |
|                                                                          |             |                   |
|                                                                          |             |                   |

3. 生成的URL中可能还存在特殊字符(如换行符),需要进行encode

打开以下网址: https://www.sojson.com/encodeurl.html

将2中自动生成的base64之后的参数部分内容拷贝到网页的左侧,按照如下操作进行encode

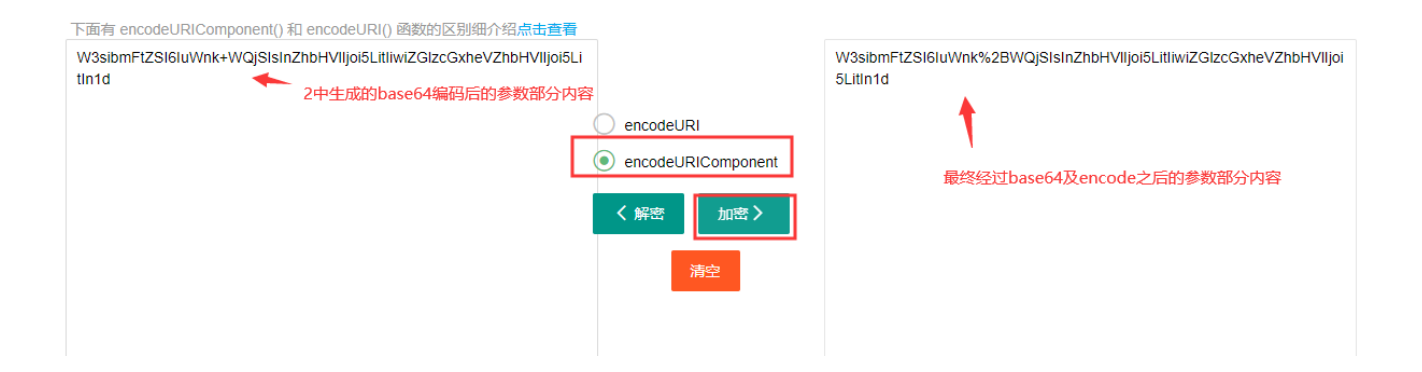

4. 将最终生成的base64编码及encode之后的参数部分拷贝出来,并且拼接到集成的URL中即可访问。

如: http://10.10.202.17:18600/smartbi/vision/openresource.jsp?resid=18a8a4a91016ecec0cec0eed4016ed4908fe34158&paramsInfoBase64=W3si bmFtZSI6IuWnk%2BWQjSIsInZhbHVIIjoi5LitIiwiZGlzcGxheVZhbHVIIjoi5LitIn1d&refresh=true

#### Viewtracker License Missing

There is a problem with the license of the Viewtracker addon. Please check if you have a valid license.

#### 授权码细节